## **Accessing Courseware in JKO**

| Step<br>1 | Navigate to: <u>JKO LMS (jten.mil)</u>                                                                                                    |                                                        |                                                                                                    |                                                                                           |                                                                                                    |                                                             |  |
|-----------|----------------------------------------------------------------------------------------------------|--------------------------------------------------------|----------------------------------------------------------------------------------------------------|-------------------------------------------------------------------------------------------|----------------------------------------------------------------------------------------------------|-------------------------------------------------------------|--|
| Step<br>2 | Click "Courese Catalog" on the Menu Bar.                                                                                                    |                                                        |                                                                                                    |                                                                                           |                                                                                                    |                                                             |  |
|           | Welcome,                                                                                                    | Your Nai                                               | - Reports Manager                                                                                                    | CUI                                                                                       | JKO LMS Version 10.0.2                                                                                 | Profile Help Logout                                         |  |
|           |                                                                                                    |                                                        | Educa                                                                                                    | ation & 1                                                                                 | raining                                                                                                |                                                             |  |
|           | My Training                                                                                                    | Defense Health A<br>Course Cata                        | Roney<br>alog<br>alog Certificates Community Report Bu                                                                       | illder JFLD Exercises VCLASS                                                              |                                                                                                    |                                                             |  |
|           | Ø <u>Ref</u>                                                                                                    | fresh                                                  | Click Here                                                                                                    | My Training                                                                               |                                                                                                    | Show/Hide Gadgets                                           |  |
|           | Alerts<br>DHA<br>You I<br>annu<br>Mana                                                                                                    | A - Cyber-A<br>have been assi<br>al Cyber-Awar         | wareness-23 due dates<br>gned DOD-US1364-23 (the replacement fo<br>eness Challenge training is due to expire (<br>alota view | r DOD-US1364-22). Regardless of the due d<br>1 year from the last completion of either DC | 02/01/202<br>ate listed, you do not need to complete the o<br>D-US1364-22 or DOD-US1364-23). Set by th | =<br>221 - 09/30/2023<br>2 course until your<br>the DHA LMS |  |
| Step<br>3 | Enter "                                                                                                    | 'DML-I                                                 | ES SAP" in the "Cou                                                                                                    | irses or Curriculum                                                                       | Name" search bar:                                                                                      |                                                             |  |
| 5         | Search Catalog Note: Search results are displayed in both gadgets below to match the search criteria entered Clear Search 🗙                                                                  |                                                        |                                                                                                    |                                                                                           |                                                                                                    |                                                             |  |
|           | Please<br>above                                                                                                    | se select a p                                          | refix, or enter a course number or a                                                                                         | name to find a course/curriculum to                                                       | enroll. You can also select a Learning                                                                 |                                                             |  |
|           | Course Prefix:     Course Number:     Course or Curriculum Name:     ATRRS:       All     Partial Course #     DML-ES SAP     ALL                                                            |                                                        |                                                                                                    |                                                                                           |                                                                                                    |                                                             |  |
|           | Individual                                                                                                    | <u>Courses</u>                                         |                                                                                                    | 1. 1                                                                                      | ype "DML-ES SAP"                                                                                       |                                                             |  |
|           | Number of                                                                                                    | Records: 9                                             | 1                                                                                                    |                                                                                           | 1                                                                                                    |                                                             |  |
|           | Prefix<br>°                                                                                                    | Course<br>Number<br>o                                  |                                                                                                    | Name 🌼                                                                                    | Course Status                                                                                          |                                                             |  |
|           | DHA                                                                                                    | -US1194-<br>100                                        | DML-ES SAP 100 Overview (1 hr)                                                                                               | Link                                                                                      | Enroli                                                                                                 |                                                             |  |
|           | DHA                                                                                                    | -US1194-<br>101                                        | DML-ES SAP 101 Navigation (1hr)                                                                                              | Link                                                                                      | Enroll                                                                                                 |                                                             |  |
|           | DHA                                                                                                    | -US1194-<br>102                                        | DML-ES SAP 102 Report Output (3                                                                                              | <u>0 min)</u> Link                                                                        | Enroll                                                                                                 |                                                             |  |
|           | DHA                                                                                                    | -US1194-<br>201                                        | DML-ES SAP 201 Material Manager                                                                                              | nent Overview (1hr) Link                                                                  | Enroll                                                                                                 |                                                             |  |
|           | DHA                                                                                                    | -US1194-<br>210                                        | DML-ES SAP 210 MRP Planner (1 h                                                                                              | <u>r)</u> Link                                                                            | Enroll                                                                                                 |                                                             |  |
|           | (1 of 2) •• •• 1 2 •• ••<br><u>Curricula</u><br>Note: The Curricula Names displayed below match the search criteria or contain courses/ sub-curricula that match the search criteria entered |                                                        |                                                                                                    |                                                                                           |                                                                                                    |                                                             |  |
|           |                                                                                                    |                                                        |                                                                                                    |                                                                                           |                                                                                                    |                                                             |  |
|           | Expand<br>Curriculi                                                                                                    | Records: 5                                             |                                                                                                    | Name 🗅                                                                                    | Status                                                                                                 |                                                             |  |
|           | $\odot$                                                                                                    | DML-ES SAP 260 Accountable Officer     Link     Enroll |                                                                                                    |                                                                                           |                                                                                                    |                                                             |  |
|           | Oml     DML-ES SAP 310 Receiving Clerks     Link       Image: Clerks SAP 339 Outbound Manager     Link                                                                                       |                                                        |                                                                                                    |                                                                                           |                                                                                                    |                                                             |  |
|           |                                                                                                    |                                                        |                                                                                                    |                                                                                           |                                                                                                    |                                                             |  |
|           | $\odot$                                                                                                    | DML-ES SA                                              | P 359 Inventory Manager Link                                                                                                 | 2. Select "E                                                                              | nroll"Enroll                                                                                           |                                                             |  |
|           | $\odot$                                                                                                    | DML-ES SA                                              | 405 Web Portal Link                                                                                                    |                                                                                           | Enroll                                                                                                 |                                                             |  |

## **Accessing Courseware in JKO**

| Step<br>4 | Click the "Acknowledgement" button.           Academic Integrity Notice                                                                                                    |  |  |  |  |  |  |  |  |
|-----------|----------------------------------------------------------------------------------------------------|--|--|--|--|--|--|--|--|
|           |                                                                                                    |  |  |  |  |  |  |  |  |
|           | DHA-US1194-405-1 DML-ES SAP 405 Part 1 Web Portal Introduction to Web Portal, Material M<br>New Item Request (1 hr)                                                                                                    |  |  |  |  |  |  |  |  |
|           | JKO is committed to establishing and maintaining a high level of academic integrity delivering online training and education. Cheating of any kind v<br>tolerated. Suspected integrity violations may result in suspension of JKO account privileges and Chain of Command referral.<br>Click 'Acknowledge' to confirm understanding of this notice and enroll in the selected course. |  |  |  |  |  |  |  |  |
|           | Click Acknowledge Cancel<br>"Acknowledge"                                                                                                    |  |  |  |  |  |  |  |  |
|           |                                                                                                    |  |  |  |  |  |  |  |  |
| Step<br>5 | Notice the confirmation message that indicates you have successfully enrolled in your desired course.                                                                                                    |  |  |  |  |  |  |  |  |
|           | CUI<br>SOUTHCOM SPACECOM                                                                                                    |  |  |  |  |  |  |  |  |
|           | TRANSCOM US FORCES JAPAN                                                                                                    |  |  |  |  |  |  |  |  |
|           |                                                                                                    |  |  |  |  |  |  |  |  |
|           | Search Catalog                                                                                                    |  |  |  |  |  |  |  |  |
|           | Note: Search results are displayed in both gadgets below to match the search criteria entered                                                                                                    |  |  |  |  |  |  |  |  |
|           | Clear Search 🗙                                                                                                    |  |  |  |  |  |  |  |  |
|           | Course Prefix: Course Number: Course or Curriculum Name:                                                                                                    |  |  |  |  |  |  |  |  |
|           | All Partial Course # DML-ES SAP                                                                                                    |  |  |  |  |  |  |  |  |
|           |                                                                                                    |  |  |  |  |  |  |  |  |
|           |                                                                                                    |  |  |  |  |  |  |  |  |
| 1         |                                                                                                    |  |  |  |  |  |  |  |  |
|           | () You have successfully enrolled in DHA -US1194-405-1. This course is now available on the My Training tab                                                                                                    |  |  |  |  |  |  |  |  |
|           | Number of Pecords: 8                                                                                                    |  |  |  |  |  |  |  |  |
|           | Number of Records. 8                                                                                                    |  |  |  |  |  |  |  |  |
|           |                                                                                                    |  |  |  |  |  |  |  |  |
|           |                                                                                                    |  |  |  |  |  |  |  |  |
|           |                                                                                                    |  |  |  |  |  |  |  |  |
|           |                                                                                                    |  |  |  |  |  |  |  |  |
|           |                                                                                                    |  |  |  |  |  |  |  |  |
|           |                                                                                                    |  |  |  |  |  |  |  |  |
|           |                                                                                                    |  |  |  |  |  |  |  |  |
|           |                                                                                                    |  |  |  |  |  |  |  |  |

## **Accessing Courseware in JKO**

| Step<br>6 | Click the Menu icon in the top right of the screen.                                                                                                    |  |  |  |  |  |  |  |
|-----------|----------------------------------------------------------------------------------------------------|--|--|--|--|--|--|--|
|           | CUI JKO LMS Version 10.0.2 Profile Help Logout                                                                                                    |  |  |  |  |  |  |  |
|           | ation & Training                                                                                                    |  |  |  |  |  |  |  |
|           | Course Catalog                                                                                                    |  |  |  |  |  |  |  |
|           |                                                                                                    |  |  |  |  |  |  |  |
| Step<br>7 | The Menu Bar displays; click "My Training."                                                                                                    |  |  |  |  |  |  |  |
|           | cui<br>sicome, DANIELLE PERELLA-GREEN - Reports Manager                                                                                                    |  |  |  |  |  |  |  |
|           | Defense Headle Education                                                                                                    |  |  |  |  |  |  |  |
|           | My Training<br>My Training <u>Course Catalog</u> Certificates Community Report Builder JFLD Exercises                                                                                                    |  |  |  |  |  |  |  |
|           | Refresh                                                                                                    |  |  |  |  |  |  |  |
|           | Click "My Training" Course Cat                                                                                                    |  |  |  |  |  |  |  |
| Step<br>8 | Scroll to the bottom where your trainings are listed, locate the desired course and click "Launch."                                                                                                    |  |  |  |  |  |  |  |
|           | Problems with lessons not completing or Next Lesson in a course? Be sure to wait until you see the green checkmark for the current lesson before you click on "Next Lesson". Other course will not go to the next lesson.                                               |  |  |  |  |  |  |  |
|           | +++<br>HIPAA and Privacy Act Training Course - <u>Enroll here</u>                                                                                                    |  |  |  |  |  |  |  |
|           | To get completion credit, MHS staff must sometimes take a specific course on a site other than the DHA LMS. If you are unsure, please check with your local Education and Training office.                                                                              |  |  |  |  |  |  |  |
|           | Elective Training                                                                                                    |  |  |  |  |  |  |  |
|           | Search     Sort by: Expiry.Dat       Launch     DHA-US1194-405-1     Status: Enrolled<br>Status Date: 07/18/2023       DML-ES SAP 405 Part 1 Web Portal Introduction to Web Portal, Material Master, New Item Request (1<br>Drr)     Enrollment Expiry Date: 07/17/2024 |  |  |  |  |  |  |  |
|           | Resume     Status: Enrolled       Withdraw     DHL-ES SAP 101 Navigation (1hr)       Student Tools 🗶                                                                                                    |  |  |  |  |  |  |  |